# **ePadLink**<sup>®</sup>

# SigCaptureWeb Installation Guide

Installing SigCaptureWeb Using Windows Group Policy Object (GPO)

Version 1.0.0.5

Copyright © 2019 ePadLink

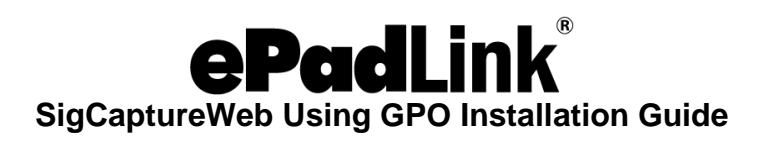

### **Table of Contents**

| 1.0 – Introduction             | 3  |
|--------------------------------|----|
| 2.0 – Prerequisites            | 3  |
| 3.0 – Procedure                | 4  |
| 3.1 – Adding a New GPO         | 4  |
| 3.2 – Editing the Group Policy | 6  |
| 3.3 – Configuration            | 12 |

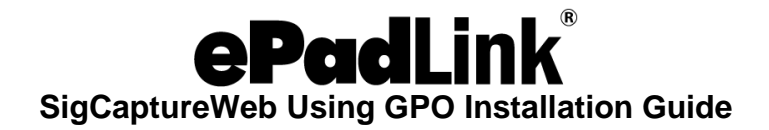

# **1.0 – Introduction**

Chrome extensions are normally downloaded and installed directly from the Chrome Web Store. This document is intended for system administrators planning to force-install the SigCaptureWeb SDK Chrome extensions remotely from a Windows domain server to the Windows client machines having the Chrome browser installed. The Installation procedure leverages Windows Group Policy Object (GPO).

## 2.0 – Prerequisites

- 1. Windows Server 2003 or higher with Domain Controller and all the Windows clients should be connected to the domain.
- Policy templates. There are two types of templates available to install the Chrome Extension, ADM and ADMX templates. Google provides options for an ADM file (Windows 2003 Server) and an ADMX file (Windows 2008 Server). Download the zip file from the below URL depending on your server version: <u>www.chromium.org/administrators/policy-templates</u>.

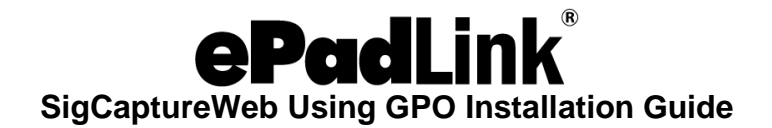

# 3.0 – Procedure

#### 3.1 – Adding a New GPO

- 1. Open "Group Policy Management" in the Windows server.
  - Open Run (Windows + R) option.
  - Type gpmc.msc and press the Enter key.

| <u>s</u>                                                                                                    | Group Policy Management                                                                                                    | - 🗆 X         |
|----------------------------------------------------------------------------------------------------|----------------------------------------------------------------------------------------------------|---------------|
| 😹 File Action View Window He                                                                                                    | lp                                                                                                    | _ & ×         |
| (= =) 🖄 📰 📋 🗐 🖉 🛙                                                                                                    |                                                                                                    |               |
| Group Policy Management<br>▲ A Forest: apps.com<br>▲ Domains<br>▷ apps.com<br>▷ A Sites<br>A Group Policy Modeling<br>Croup Policy Results | Status         Linked Group Policy Objects         Group Policy Inheritance         Delegation           This page shows the status of Active Directory and SYSVOL replication for this domain as it relates to Group Policy.         Directory and SYSVOL replication for this domain as it relates to Group Policy. |               |
|                                                                                                    | Status Details       Image: Control of the status information exists for this domain.                                                                                                    | <u>Change</u> |
|                                                                                                    | Click the Detect Now button below to gather infrastructure status from all of the domain controllers in this domain.                                                                                                    | Detect Now    |
|                                                                                                    |                                                                                                    |               |

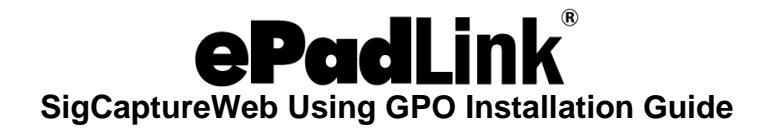

2. Right-click on the listed domain under "Domains" and select "Create a GPO in this domain, and Link it here..."

| E.                       |                                                                                                    | Group Pc                                                                                                    | licy Management                                                                                                    | _  |         | x        |
|--------------------------|----------------------------------------------------------------------------------------------------|----------------------------------------------------------------------------------------------------|----------------------------------------------------------------------------------------------------|----|---------|----------|
| 🚊 File Action View       | Window He                                                                                           | elp                                                                                                    |                                                                                                    |    | _       | 8 ×      |
| (= -) 🖄 🗔 📋              |                                                                                                    |                                                                                                    |                                                                                                    |    |         |          |
| Group Policy Manage      | Create a GPO ir<br>Link an Existing<br>Block Inheritan<br>Group Policy N<br>New Organizat<br>Search | apps.com<br>Status Linked Group Policy Objects G<br>this domain, and Link it here<br>g GPO<br>ce<br>fodeling Wizard<br>ional Unit | aroup Policy Inheritance Delegation ectory and SYSVOL replication for this domain as it relates to Group Policy. eline domain controller for this domain. ets for this domain |    | Chang   | <u>e</u> |
|                          | Change Domai<br>Remove<br>Active Director                                                           | n Controller<br>y Users and Computers                                                                                             | ather infrastructure status from all of the domain controllers in this domain.                                                                                                |    |         |          |
|                          | View<br>New Window f                                                                                | rom Here                                                                                                    |                                                                                                    |    |         |          |
|                          | Refresh                                                                                             |                                                                                                    | _                                                                                                    |    |         |          |
|                          | Properties                                                                                          |                                                                                                    | -                                                                                                    |    |         |          |
|                          | Help                                                                                                |                                                                                                    |                                                                                                    |    |         |          |
|                          |                                                                                                    |                                                                                                    |                                                                                                    | De | tect No | DW       |
| Create a GPO in this dom | ain and link it to                                                                                  | this container                                                                                                    |                                                                                                    |    |         |          |

- 3. Enter the new GPO name, for example "SigCaptureWeb Chrome Installer" and click on "OK".
- 4. Expand the domain (e.g.,: apps.com) and observe the "SigCaptureWeb Chrome Installer" object.

| New                            | / GPO ×   |
|--------------------------------|-----------|
| <u>N</u> ame:                  |           |
| SigCaptureWeb Chrome Installer |           |
| Source Starter GPO:            |           |
| (none)                         | v .       |
|                                | OK Cancel |

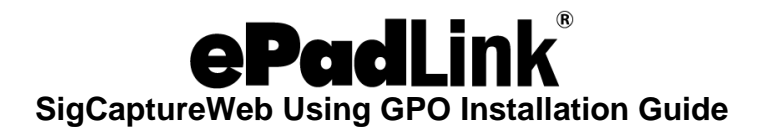

#### **3.2 – Editing the Group Policy**

1. Right-click on the "SigCaptureWeb Chrome Installer" Object and select the "Edit..." option.

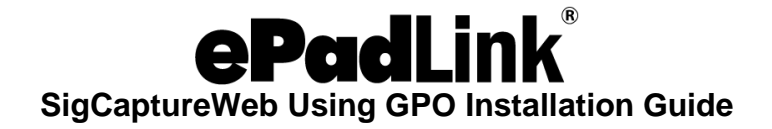

2. The "Group Policy Management Editor" will be opened as shown below.

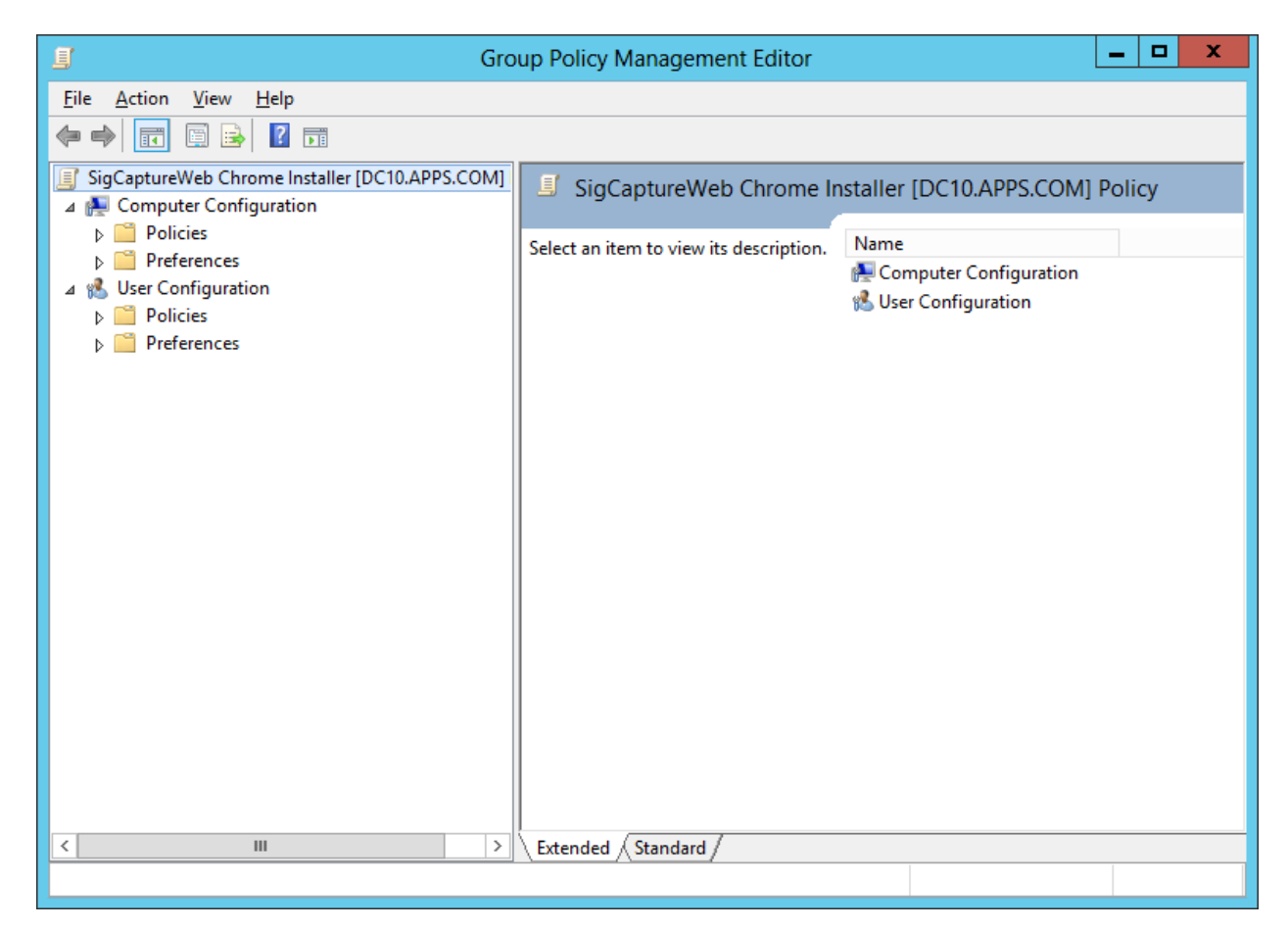

3. Expand "Policies" under "Computer Configuration".

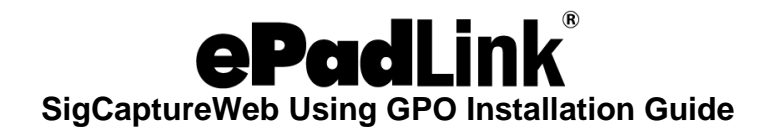

4. Right-click on "Administrative Templates" and click on "Add/Remove Templates".

| <u>I</u>                                                                                                    | Gro      | up Policy Management Editor            |                                               | _       |   | x |
|----------------------------------------------------------------------------------------------------|----------|----------------------------------------|-----------------------------------------------|---------|---|---|
| File Action View Help                                                                                                    |          |                                        |                                               |         |   |   |
| 🗢 🌩 🔲 🖾 🖼                                                                                                    |          |                                        |                                               |         |   |   |
| SigCaptureWeb Chrome Installer [DC10.APPS<br>SigCaptureWeb Chrome Installer [DC10.APPS<br>SigCaptureWeb Chrome Installer [DC10.APPS] | .COM]    | SigCaptureWeb Chrome                   | e Installer [DC10.APPS.COM]                   | ] Polic | у |   |
| ⊿ Policies ▷ B Software Settings                                                                                                    |          | Select an item to view its descriptior | n. Name                                       |         |   |   |
| Windows Settings                                                                                                    | efinitio |                                        | 🐏 Computer Configuration 🕵 User Configuration |         |   |   |
| Control Panel                                                                                                    | Ad       | d/Remove Templates                     |                                               |         |   |   |
| Network Printers System                                                                                                    | Filt     | ter On<br>ter Options                  |                                               |         |   |   |
| <ul> <li>June of Sterring</li> <li>Windows Components</li> <li>All Settings</li> </ul>                                               | Re       | -Apply Filter<br>Tasks                 |                                               |         |   |   |
| <ul> <li>Preferences</li> <li>Ser Configuration</li> </ul>                                                                           | He       | lp                                     |                                               |         |   |   |
| <ul> <li>Policies</li> <li>Preferences</li> </ul>                                                                                    |          |                                        |                                               |         |   |   |
|                                                                                                    |          |                                        |                                               |         |   |   |
|                                                                                                    |          |                                        |                                               |         |   |   |
|                                                                                                    |          |                                        |                                               |         |   |   |
|                                                                                                    |          |                                        |                                               |         |   |   |
| < III                                                                                                    | >        | Extended Standard                      |                                               |         |   |   |
| Manage administrative templates                                                                                                    |          |                                        |                                               |         |   |   |

5. The "Add/Remove Templates" dialog box will be opened.

| Add/Remove Ter                    | nplates |          | x |
|-----------------------------------|---------|----------|---|
| <u>C</u> urrent Policy Templates: |         |          |   |
| Name                              | Size    | Modified |   |
|                                   |         |          |   |
|                                   |         |          |   |
|                                   |         |          |   |
|                                   |         |          |   |
|                                   |         |          |   |
| Add <u>R</u> emove                |         | Close    |   |

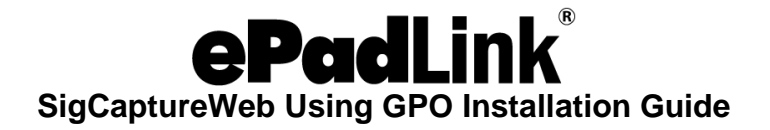

- 6. Click on the "Add" button, and browse for the "chrome.adm/chrome.admx" file from the policy templates folder. Typical locations are
  - For .adm ~policy\_templates\windows\adm\en-US\chrome.adm
  - For .admx ~policy\_templates\windows\admx\en-US\chrome.admx

Note: The Policy Template should be downloaded/copied in the server.

| <u> </u>              | Policy Template  | es  |                  |          | x             |
|-----------------------|------------------|-----|------------------|----------|---------------|
| 📀 🍥 🔻 🕇 📕 « window    | vs ▶ adm ▶ en-US | ~ ¢ | Search en-US     |          | ٩             |
| Organize 👻 New folder |                  |     |                  | H •      | 0             |
| ☆ Favorites           | ame              | D   | ate modified     | Туре     |               |
| Desktop               | chrome.adm       | 5/  | /17/2017 3:05 PM | ADM File |               |
| Downloads             |                  |     |                  |          |               |
| 🔛 Recent places       |                  |     |                  |          |               |
| 🖳 This PC 📃           |                  |     |                  |          |               |
| 📜 Desktop             |                  |     |                  |          |               |
| Documents             |                  |     |                  |          |               |
| 🗼 Downloads           |                  |     |                  |          |               |
| 🚺 Music               |                  |     |                  |          |               |
| 🖹 Pictures —          |                  |     |                  |          |               |
| 📴 Videos              |                  |     |                  |          |               |
| 🃥 Local Disk (C:)     |                  |     |                  |          |               |
| 🚗 New Volume (D:) 🗡 < | II               |     |                  |          | >             |
| File <u>n</u> ame:    | chrome.adm       | ~   | Policy Template  | s        | $\overline{}$ |
|                       |                  |     | <u>O</u> pen     | Cancel   |               |

7. Click on the "Open" button.

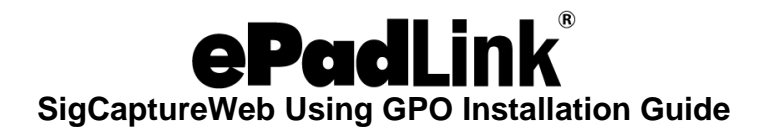

8. ADM will be added to the current policy.

| Add/Remove Tem            | plates | x              |
|---------------------------|--------|----------------|
| Current Policy Templates: |        |                |
| Name                      | Size   | Modified       |
| Chrome                    | 505KB  | 5/17/2017 3:05 |
|                           |        |                |
|                           |        |                |
|                           |        |                |
|                           |        |                |
|                           |        |                |
|                           |        |                |
|                           |        |                |
| Add Remove                |        | Close          |
|                           |        |                |

9. Click on the "Close" button of the template dialog. It adds "Classic Administrative Templates (ADM)" folder under "Administrative Templates".

| 🧃 Group Poli                                                                                                    | cy Management Editor                    |                                                                                                    | <b>– –</b> X                |
|----------------------------------------------------------------------------------------------------|-----------------------------------------|----------------------------------------------------------------------------------------------------|-----------------------------|
| <u>File Action View H</u> elp                                                                                                    |                                         |                                                                                                    |                             |
| 🗢 🔿 📶 😖 🛛 🖬 🝸                                                                                                    |                                         |                                                                                                    |                             |
| <ul> <li>SigCaptureWeb Chrome Installer [DC10.APPS.COM] Policy</li> <li>Computer Configuration</li> <li>Policies</li> </ul>                                                                                                    | Administrative Templates:               | Policy definitions                                                                                                | (ADMX files) re             |
| <ul> <li>Software Settings</li> <li>Windows Settings</li> <li>Administrative Templates: Policy definitions (ADM)</li> <li>Control Panel</li> <li>Control Panel</li> <li>Network</li> <li>Printers</li> <li>System</li> <li>Classic Administrative Templates (ADM)</li> <li>All Settings</li> <li>Preferences</li> <li>User Configuration</li> <li>Policies</li> <li>Preferences</li> </ul> | Select an item to view its description. | Setting<br>Control Panel<br>Network<br>Printers<br>System<br>Windows Compor<br>Classic Administra<br>All Settings | ients<br>itive Templates (A |
|                                                                                                    |                                         | < 111                                                                                                    | >                           |
| < III >                                                                                                    | Extended Standard                       |                                                                                                    |                             |
|                                                                                                    |                                         |                                                                                                    |                             |

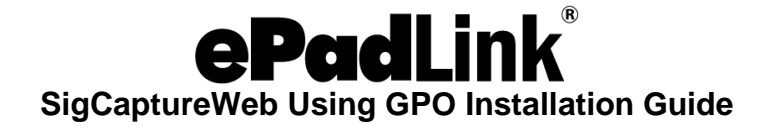

10. Expand "Classic Administrative Templates (ADM)" → "Google" → "Google Chrome" → "Extensions".

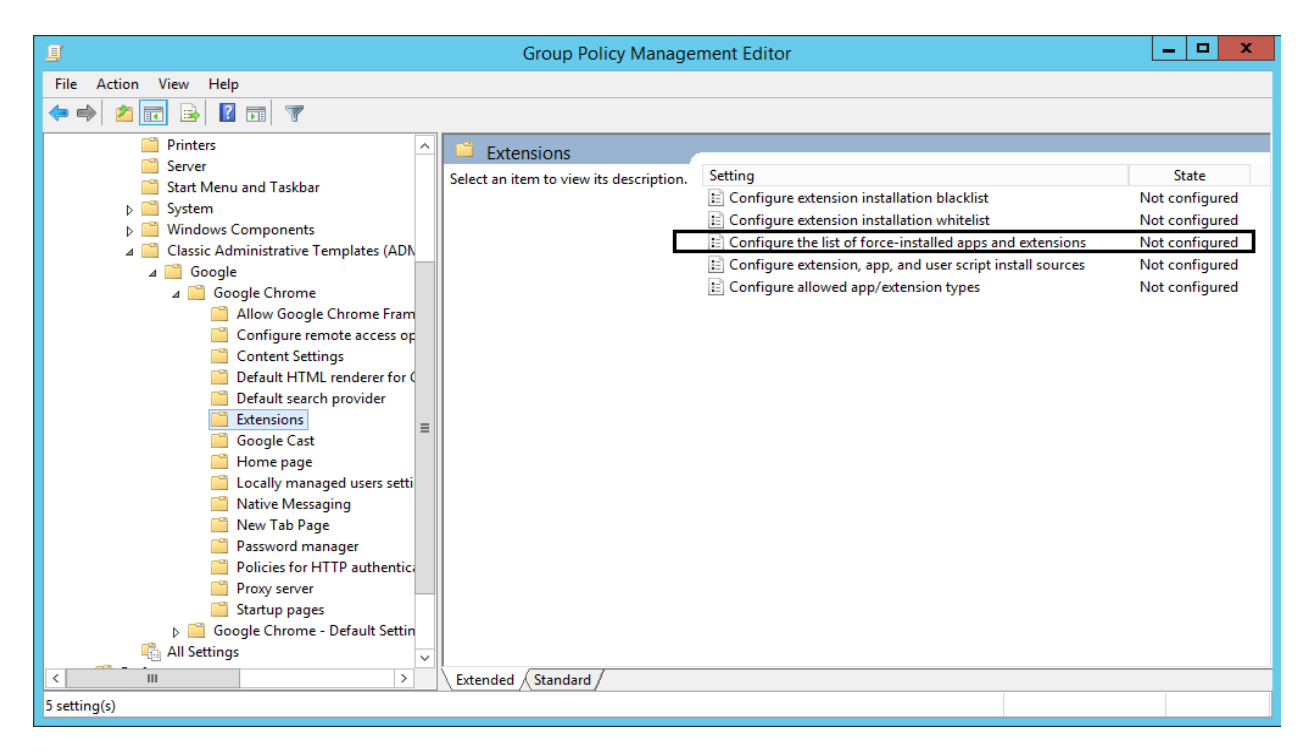

11. Double-click on "Configure the list of force-installed extensions", displayed in right pane of the Editor.

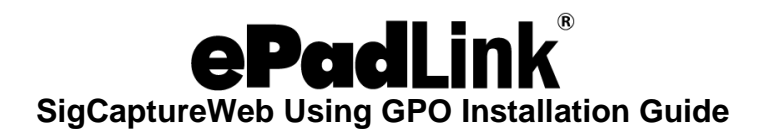

#### 3.3 – Configuration

1. Select the "Enabled" radio button and click on the "Show" button in the configuration window as shown below to add the Extensions for force-installation.

| <b>9</b>                                                                                                    | Configure          | e the list of fo | orce-installed apps and extensions                  |  |  |
|----------------------------------------------------------------------------------------------------|--------------------|------------------|-----------------------------------------------------|--|--|
| Configure the list                                                                                                    | of force-installed | apps and extens  | sions <u>P</u> revious Setting <u>N</u> ext Setting |  |  |
| <ul> <li>Not <u>C</u>onfigured</li> <li><u>E</u>nabled</li> </ul>                                                                                                    | Comment:           |                  |                                                     |  |  |
| O <u>D</u> isabled                                                                                                    | Supported on:      | Microsoft Wind   | dows XP SP2 or later                                |  |  |
| Options:                                                                                                    |                    |                  | Help:                                               |  |  |
| Options:       Help:         Extension/App IDs and update URLs to be silently<br>installed       Specifies a list of apps and extensions that are installed silently,<br>without user interaction, and which cannot be uninstalled by the<br>user. All permissions requested by the apps/extensions are<br>granted         Show       Show |                    |                  |                                                     |  |  |
|                                                                                                    |                    |                  | OK Cancel <u>A</u> pply                             |  |  |

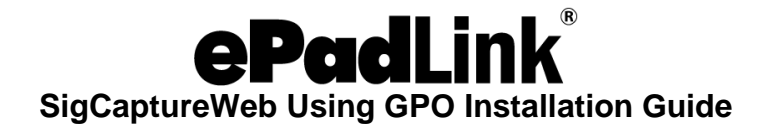

2. Extension ID for the ePadLink SigCaptureWeb SDK is: *idIdbjenImipmpigmfamdIfifkkeapIc* 

Append the following URL to the Extension ID to install the Chrome Extension ID to Remote Desktop Extension from the standard Chrome Web Store: <u>https://clients2.google.com/service/update2/crx</u>

It will show as:

idldbjenlmipmpigmfamdlfifkkeaplc;https://clients2.google.com/service/update2/ crx

3. Now, copy this URL into the text holder as shown in the below dialog.

Note: -One can add multiple extensions to the text holder in the below dialog box.

|       | Show Contents 📃 🗖 🗙                                                              |
|-------|----------------------------------------------------------------------------------|
| Exten | sion/App IDs and update URLs to be silently installed                            |
|       | Value                                                                            |
| 1     | idldbjenlmipmpigmfamdlfifkkeaplc;https://clients2.google.com/service/update2/crx |
| *     |                                                                                  |
|       |                                                                                  |
|       |                                                                                  |
|       |                                                                                  |
|       |                                                                                  |
|       |                                                                                  |
|       |                                                                                  |
|       |                                                                                  |
|       | <u>Q</u> K <u>C</u> ancel                                                        |

4. Click on the "OK" button of the "Show Contents" dialog.

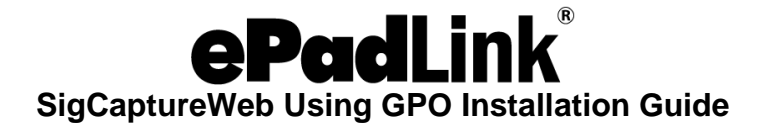

5. Click on the "Apply" and "OK" buttons in the configuration window.

|                                                                   | Configur           | e the list of fo                                                                                                    | rce-installed apps and extensions                 |   |
|-------------------------------------------------------------------|--------------------|----------------------------------------------------------------------------------------------------|---------------------------------------------------|---|
| Configure the list                                                | of force-installed | apps and extensi                                                                                                    | ons <u>P</u> revious Setting <u>N</u> ext Setting |   |
| <ul> <li>Not <u>C</u>onfigured</li> <li><u>E</u>nabled</li> </ul> | Comment:           |                                                                                                    | ^                                                 | - |
| O <u>D</u> isabled                                                | Supported on:      | Microsoft Wind                                                                                                    | lows XP SP2 or later                              |   |
| Options:                                                          |                    |                                                                                                    | Help:                                             | - |
| Extension/App IDs an<br>installed<br>Show                         | d update URLs to   | Help:         URLs to be silently       Specifies a list of apps and extensions that are installed silently, without user interaction, and which cannot be uninstalled by the user. All permissions requested by the apps/extensions are granted implicitly, without user interaction, including any additional permissions requested by future versions of the app/extension. Furthermore, permissions are granted for the enterprise.deviceAttributes and enterprise.platformKeys extension         APIs. (These two APIs are not available to apps/extensions that are not force-installed.)         This policy takes precedence over a potentially conflicting ExtensionsInstallBlacklist policy. If an app or extension that previously had been force-installed is removed from this list, it is automatically uninstalled by Google Chrome.         For Windows instances that are not joined to an Active Directory domain, forced installation is limited to apps and extensions |                                                   |   |
|                                                                   |                    |                                                                                                    | OK Cancel Apply                                   | Z |

Note: By default, Group Policy refreshes in the background every 90 minutes, with a random offset of 0 to 30 minutes. Or you can refresh the Group Policy instantly by running the command prompt on the server/client machine and typing: "gpupdate/force". The Chrome Extension will be installed silently during the above steps.

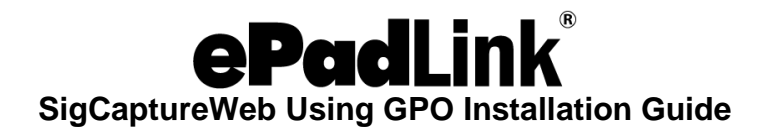

#### In Server:

| CAN.                                               | Administrator: C:\Windows\system32\cmd.exe             | _ □ | x      |
|----------------------------------------------------|--------------------------------------------------------|-----|--------|
| Microsoft Windows [Vers<br>(c) 2013 Microsoft Corj | ion 6.3.9600]<br>poration. All rights reserved.        |     | ^      |
| C:\Users\Administrator)<br>Updating policy         | gpupdate /force                                        |     |        |
| Computer Policy update<br>User Policy update has   | has completed successfully.<br>completed successfully. |     |        |
| C:\Users\Administrator)                            |                                                        |     |        |
|                                                    |                                                        |     |        |
|                                                    |                                                        |     |        |
|                                                    |                                                        |     |        |
|                                                    |                                                        |     |        |
|                                                    |                                                        |     | $\sim$ |

In Client:

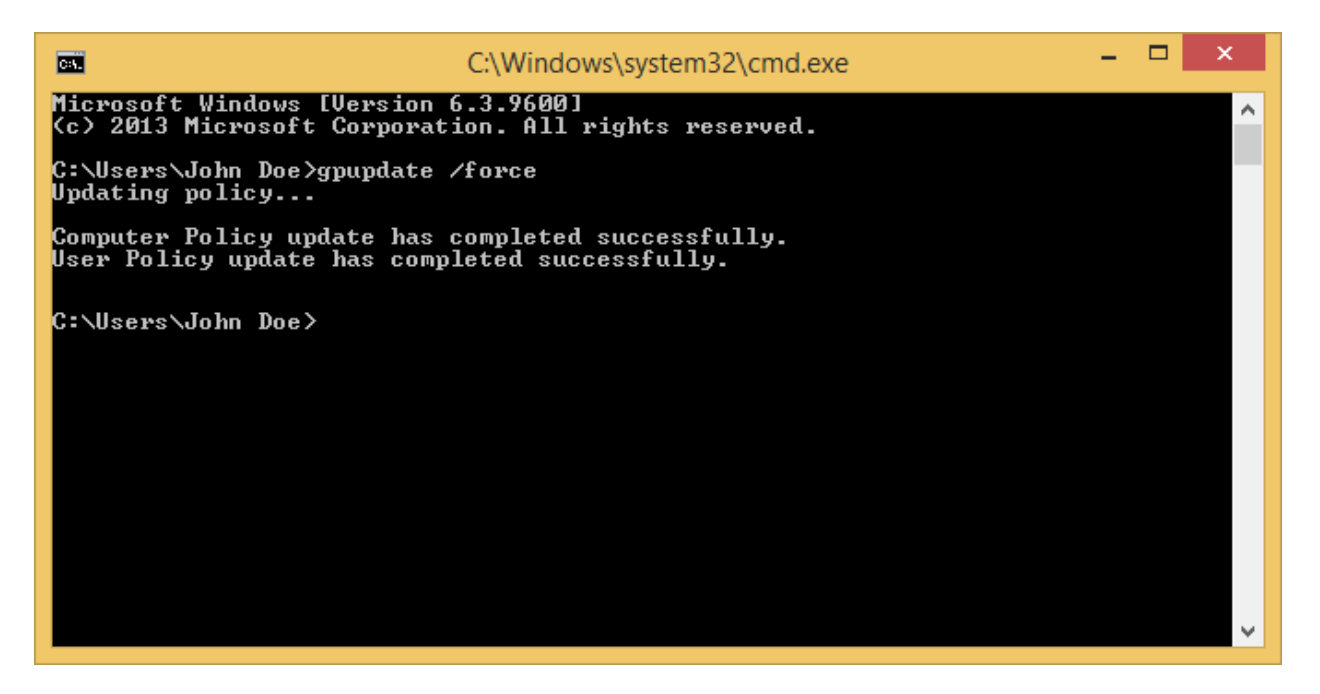

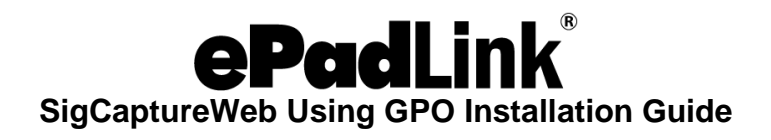

Server/Client machines will have the "ePadLink SigCaptureWeb SDK Extension" installed and added to the Chrome browser.

| ePadLink. | ePadLink SigCaptureWeb SDK Extension 1.0.0.1                   |                              | Enabled |  |  |  |
|-----------|----------------------------------------------------------------|------------------------------|---------|--|--|--|
|           | The SigCaptureWebSDK Chrome Extension enables users to         | o capture signatures on ePad |         |  |  |  |
|           | Link signature pads.                                           |                              |         |  |  |  |
|           | Details                                                        |                              |         |  |  |  |
|           | ID: idldbjenlmipmpigmfamdlfifkkeaplc                           |                              |         |  |  |  |
|           | (This extension is managed and cannot be removed or disabled.) |                              |         |  |  |  |
|           | Inspect views: background page (Inactive)                      |                              |         |  |  |  |
|           | Allow in incognito Allow access to file URLs                   |                              |         |  |  |  |

Note: Once the extension is force installed, it cannot be uninstalled by the user from Chrome browser.